## LOAN SERVICING SOFT Underwriting Conditions

This document will guide you through the process of setting up and using underwriting conditions in LOAN SERVICING SOFT.

For additional information and/or questions please feel free to contact our support group at support@loanservicingsoft.com or 1-800-993-1839 x2.

LOAN SERVICING SOFT comes with standard Underwriting Conditions that you edit, add, or delete to your needs. You can create your own master template and then adjust accordingly for each loan.

## Master Template

The template is found in Control Panel -> Configuration Options -> Underwriting Conditions.

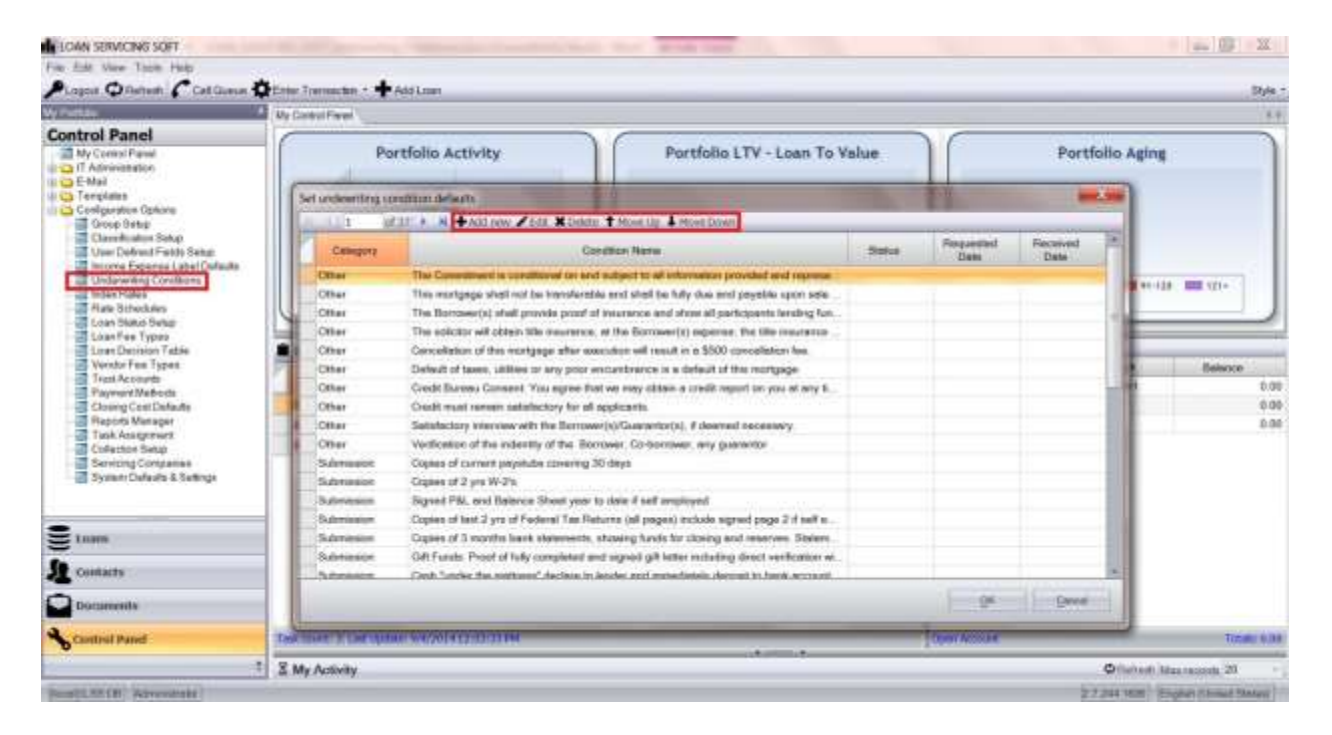

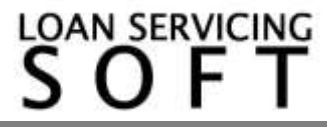

From this window you can:

- Add or delete conditions
- Edit the existing conditions
- Change the condition's default Status, Category, Date Requested, and Date Completed/Received
- Rearrange the conditions by moving them up or down as desired

Once you have set the master template it will appear in every loan. You can then customize the conditions for individual loans.

## Underwriting Conditions per Loan

To add, delete, or modify underwriting conditions for a specific loan, open the loan object and click the Conditions button.

| A Edit Way Timby | E Loan Tarres |                    |                                                |                |               | Lou   | o Tarma                |                            |                                                                                                    |                |                           |                          |
|------------------|---------------|--------------------|------------------------------------------------|----------------|---------------|-------|------------------------|----------------------------|----------------------------------------------------------------------------------------------------|----------------|---------------------------|--------------------------|
| Portus           | 4 DERTENSIS   | Lini Number        | 110000004                                      |                |               | 2     | Lon States             | Active                     | 12                                                                                                    | Constant on Ca | 04110                     | sin (i)                  |
| Loans            | 4 Venders     | licence            | Pater Jones                                    |                |               |       | Epical Status          |                            | fi                                                                                                    | Config         | -                         |                          |
| Castin Vaws      | 1 come        | Loan Type          | Terre / One Draw Los                           | 4              |               | 17    | Signations             | 50. 3                      | 3                                                                                                    |                | 100                       | 100 +                    |
|                  | STOPY         | Fueled Amount      |                                                | 000 00         |               |       | Origination Data-      | 8/15/2014                  | Ð                                                                                                    |                |                           | Ckei                     |
|                  | Cresification | Propetname         |                                                | 00 00          |               |       | First Payment Date     | 8/16/2014                  | 8                                                                                                    |                |                           | Crookel                  |
|                  | DoorALog      | Internal Matthod   | Reple Pendic                                   |                |               | 14    | Motority Care          | 8/15/2014                  | DasDays                                                                                                    |                | 2                         | 08/15/2014<br>08/05/2014 |
|                  | ALCONT. 1284  | + Internal False   | 0.000( %)                                      |                |               |       | Cattalane Days         | 360 days in year or 3      | 0-days per month                                                                                                    |                | 18                        | 1.888                    |
|                  |               | The loss will be   | other the star                                 | 0 Martin       |               | - (+) | Constitution Million   | Payment and Balloo         | n Anount                                                                                                    |                | (4)                       |                          |
|                  |               | Eperative pow      | and or the interest rate will be determined by |                |               |       | Live Law Fee           | D After 19 Days            |                                                                                                    |                |                           |                          |
|                  |               | Rese Fishe         | DODE Plut                                      | CM1            | 11            |       | Lota Fan Arecont       | 150.01 Food Ar             | huan                                                                                                    | (4)            |                           |                          |
|                  |               | Floor              | 0.000 (Selling                                 | 0.000          |               |       | Fre Payment Panalty    | T ped before               | O Te                                                                                                    | rei Packala    |                           |                          |
|                  |               | Die Bare Bare      | h.de                                           |                | 10            |       |                        | 0.00 Food Ar               | novi                                                                                                    |                | 10                        |                          |
|                  |               | Anatost            | Anonized                                       | (m) (Citates   | ei Dagetis Ad |       | Line Default Flam      | C Abai                     | Ø Does                                                                                                    |                |                           |                          |
|                  |               | Urganid Interest ; | Unped Interest Buck                            | st .           |               | 12    | Default Herenist Field | 0.000 Food Po              | ocent.                                                                                                    |                | 10                        |                          |
|                  |               | Tara Parad         | Monthly 1                                      | - Faymer Parad | Monthly       | (+)   | Service Accord         | Severag Cen Acc            | with the second second s |                | 10                        |                          |
|                  |               | Tere               |                                                | 0 TerriDee     |               | 4     | Annagement To          | User Administration        |                                                                                                    | 30             | (ergs)                    |                          |
|                  |               | Payments(P+1)      | 01                                             | ai             |               |       |                        | Reaming Cars               | -                                                                                                    | www.tDutidati  | Contraction of the second |                          |
| Loam             |               | Saloon Armoni      | 0.1                                            | a              |               |       |                        | and a second second second | Inclusion                                                                                                    | -              |                           |                          |
| Centacte         |               | Web Norm           |                                                |                |               |       |                        |                            |                                                                                                    |                | _                         |                          |
| -                |               | Menual Notes       |                                                |                |               |       |                        |                            |                                                                                                    |                |                           |                          |
| Decements        |               |                    |                                                |                |               |       |                        |                            |                                                                                                    |                |                           |                          |
| Control Panel    | -             |                    |                                                |                |               |       |                        |                            |                                                                                                    |                |                           |                          |

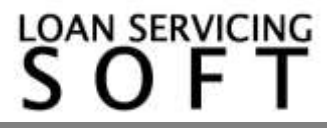

In the Underwriting Conditions window you can:

- Add or delete conditions
- Edit the existing conditions
- Change the condition's Status, Category, Date Requested, and Date Completed/Received
- Rearrange the conditions by moving them up or down as desired

| Binnet Chinetert | E Loon Terre                        |                         |                                          | tee                           | es Turmu                     |         |                   |                      |      | -          |
|------------------|-------------------------------------|-------------------------|------------------------------------------|-------------------------------|------------------------------|---------|-------------------|----------------------|------|------------|
| Portion          | A Darcoven<br>A Lecters<br>A Vantan | Line Norther<br>Recover | L 1008007<br>Plasmed Brown               | ~                             | Loss Diana<br>Tipecci Statue | Pendeng | P<br>P            | Confirms             | E    |            |
| Cluttern Views   | # Eshreri                           | Underwriting Co         | nditions                                 |                               | Section 1                    | 1       | 1. 10 10          |                      | - 21 | 100 +      |
|                  | IN DOM #                            | 10.001                  | sfill A. H + Altima / Edi Miles          | te 🕈 Move Up 📥 Move D         | Court -                      |         |                   | 111                  | 1.0  | Createri   |
|                  | Dres & Lop                          | Catagory                | c                                        | Invition Norve                |                              | Danken  | Requested<br>Dete | Received.            |      | 08/15/2014 |
|                  | A danie Tree                        | Other                   | The Conventioned to conditional on an    | of subject to ad externals    | or prevaled and represe.     |         |                   | Tracer by a          |      | 00105/2014 |
|                  |                                     | Other                   | This mortgage shell not be trensfere     | trie and shall be fully due   | and payable upon eals .      |         |                   |                      |      |            |
|                  |                                     | Other                   | The Sorrower(s) shell provide proof      | d maurence and show of        | performants landing ture.    |         |                   | 1.0                  |      |            |
|                  |                                     | Other                   | The solicitor will attain life insurance | e, of the Commercia) expr     | ense. The tille insurance .  |         |                   |                      |      |            |
|                  |                                     | Other                   | Cancellation of this isorigage after e   | ecultori wil result in a SS   | 00 consideration fee         |         |                   |                      |      |            |
|                  |                                     | Other                   | Default of tapes, utilities or any prior | ercombinence to a clafical    | t of this montgrape          |         |                   |                      |      |            |
|                  |                                     | Other                   | Crade Bureeu Consont. You agree 8        | let we mey alitain a credi    | t report on you at any 6     |         |                   | 100                  |      |            |
|                  |                                     | Other                   | Credit must remain satisfactory for a    | Esplicartis.                  |                              |         |                   |                      |      |            |
|                  |                                     | Other                   | Setulation interview with the Barra      | en(s)/Gueranter(s). If the    | ene¢ receivery               |         |                   |                      |      |            |
|                  |                                     | Other                   | Verification of the indentity of the Br  | prover, Co-borrower, en       | guerextor                    |         |                   |                      |      |            |
|                  |                                     | Submission              | Copies of current psyshibs covering      | 30 daya                       |                              |         |                   |                      |      |            |
|                  |                                     | Submission              | Copies of 2 yrs VE2's                    |                               |                              |         |                   |                      |      |            |
|                  |                                     | Submission              | Signed P&L and Bolance Sheet yes         | to dote if self employed      |                              |         |                   |                      |      |            |
|                  |                                     | Submission              | Copies of last 2 yea of Federal Tas P    | Buthni (Jaged Fal) antuka     | a there is a spect people a  |         |                   |                      |      |            |
|                  |                                     | Submission              | Copies of 3 months bank statemores       | , showing funds for closer    | g and resorves. Statem       |         |                   |                      |      |            |
| town             |                                     | Bubmeseury              | Gift Funds: Proof of fully completed in  | and migraed gift letter inclu | ding direct writication wi   |         |                   |                      |      |            |
|                  |                                     | Submission.             | Cash "under the mattreas" decises to     | inities and intractates.      | Record to beck wyrount.      |         |                   | -                    |      |            |
| Contacts         |                                     |                         |                                          |                               |                              |         | - 24              | and the company      |      |            |
| Decuments        |                                     | -                       | 1                                        |                               |                              |         |                   |                      |      |            |
| Control Panel    | 1.00                                |                         |                                          |                               |                              |         |                   |                      |      |            |
|                  |                                     |                         | 4                                        |                               |                              | 22-10-  |                   | States of the states |      |            |

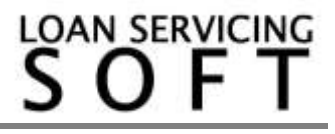

## **Printing a Condition Sheet**

The underwriting conditions report is located in Documents -> Reports -> Application Pipeline -> Underwriting Conditions.

Select a Loan and Run the report, then you can choose to print or export the report.

|                                                                                                    |                                                                                                    | SOFT                                                                                                    |                                                                                                    |
|----------------------------------------------------------------------------------------------------|----------------------------------------------------------------------------------------------------|----------------------------------------------------------------------------------------------------|----------------------------------------------------------------------------------------------------|
|                                                                                                    |                                                                                                    |                                                                                                    |                                                                                                    |
|                                                                                                    |                                                                                                    | Approved as 01 05/08/2014                                                                                                    |                                                                                                    |
| Borrower:                                                                                                    | John Doe                                                                                                    | Loan Number: L10000002                                                                                                    |                                                                                                    |
| Address:                                                                                                    | 951 Black Cak St                                                                                                    | Loan Amount: \$100,000.00                                                                                                    |                                                                                                    |
|                                                                                                    | Cakdale, CD, 999                                                                                                    | 55 Loan Payment: \$750.00                                                                                                    |                                                                                                    |
|                                                                                                    |                                                                                                    | Loan Term: 24 Monthly                                                                                                    |                                                                                                    |
| Collectored.                                                                                                    | Diff. Maria D                                                                                                    | Account Executive: Administrator                                                                                                    |                                                                                                    |
| Collateral !                                                                                                    | 248 Maple St                                                                                                    | Purchase Price: \$0.00                                                                                                    |                                                                                                    |
|                                                                                                    | Cakdale, CD                                                                                                    | Appraised Price: \$300,000.00                                                                                                    |                                                                                                    |
|                                                                                                    |                                                                                                    | CONDITIONS                                                                                                    |                                                                                                    |
| Prior To Do                                                                                                    | cuments                                                                                                    |                                                                                                    |                                                                                                    |
| Status                                                                                                    | Date Requested                                                                                                    | Condition                                                                                                    | Date Completed                                                                                                    |
| Cleared                                                                                                    | 08/10/2014                                                                                                    | Most recent copies of latest paystubs covering 30 days or if self<br>employed signed P&L and Balance Sheet for current year to date.                                                                                                    | 08/25/2014                                                                                                    |
|                                                                                                    |                                                                                                    | Update cooles of current income for all borrowers                                                                                                    |                                                                                                    |
| Cleared<br>Prior To Fu                                                                                           | 08/15/2014                                                                                                    | Upd até copiés of ourrent income for all borrowers<br>Upd atéd bank statements                                                                                                    | 08/25/2014                                                                                                    |
| Cleared<br><u>Prior To Fu</u><br>Status<br>Cleared                                                               | 08/15/2014<br>ndin.g<br>Date Requested<br>08/25/2014                                                                                                   | Update copies of ourrent income for all borrowers<br>Updated bank statements<br>Condition<br>Verfy the Wining instructions listed under the Settlement Agent's name<br>in the Closho Request screen match the Wining instructions you                                                                                                    | 08/25/2014<br>Date Completed<br>09/02/2014                                                                           |
| Cleared<br>Prior To Fu<br>Status<br>Cleared                                                                      | 08/15/2014<br>ndin.g<br>Date Requested<br>08/25/2014                                                                                                   | Update copies of ourrent income for all borrowers<br>Updated bank statements<br>Condition<br>Verfy the Wiring instructions listed under the Settlement Agent's name<br>in the Cosing Request screen match the Wiring instructions you<br>received from the Settlement Agent on the subject loan.                                                                                                    | 08/25/2014<br>Date Completed<br>09/02/2014                                                                           |
| Cleared<br>Prior To Fu<br>Status<br>Cleared<br>Pending                                                           | 08/15/2014<br>nding<br>Dete Requested<br>08/26/2014<br>08/26/2014                                                                                      | Lipdate copies of ourent income for all borrowers<br>Lipdated bank statements<br>Condition<br>Verify the Wiring instructions listed under the Settlement Agent's name<br>in the Closing Request acreen match the Wiring instructions you<br>is ceive of from the Settlement Agent on the subject loan.<br>Wiring instructions                                                                                                    | 08/25/2014<br>Date Completed<br>09/02/2014                                                                           |
| Cleared<br>Prior To Fu<br>Status<br>Cleared<br>Pending<br>Pending                                                | 08/15/2014<br>ndin g<br>Date Requested<br>08/26/2014<br>08/26/2014<br>08/26/2014                                                                       | Lipdate copies of ourrent income for all borrowers<br>Updated bank statements<br>Condition<br>Verify the Willing instructions listed under the Settlement Agent's name<br>in the Closhig Request screen match the Willing instructions you<br>receive of from the Settle ment Agent on the subject loan.<br>Wirling instructions<br>All conditions must be satisfied. Verification of final information may<br>change ban classification and additional do cumenta ton may be<br>required. Punds will not be disburged until all Prior to Funding (PTF)<br>conditions are met.                                                                                                    | 08/25/2014<br>Date Completed<br>09/02/2014                                                                           |
| Cleared<br>Prior To Fu<br>Status<br>Cleared<br>Pending<br>Pending<br>Submission                                  | 08/15/2014<br>ndin g<br>Date Requested<br>08/26/2014<br>08/26/2014<br>08/26/2014                                                                       | Lydate copies of ourent income for all borrowers<br>Lydated bank statements<br>Condition<br>Verify the Wing instructions listed under the Settlement Agent's name<br>in the Closing Request screen match the Wing instructions you<br>is oelved from the Settlement Agent on the subject loan.<br>Wring instructions<br>All conditions must be satisfied. Verification of final information may<br>change ban classification and additional do cumenta ton may be<br>required. Punds will not be disbursed until all Priot to Funding (PTF)<br>conditions are met.                                                                                                    | 08/25/2014<br>Date Completed<br>09/02/2014                                                                           |
| Cleared Prior To Fu Status Cleared Pending Pending Submission Status                                             | 08/15/2014  Date Requested  08/26/2014  08/26/2014  08/26/2014  08/26/2014  1  Date Requested  Date Requested                                          | Lipdate copies of ourent income for all borrowers Lipdate copies of ourent income for all borrowers Lipdated bank statements Condition Verify the Wilding instructions listed under the Settlement Agent's name In the Closing Request screen match the Wilding instructions you is calve of from the Settle ment Agent on the subject loan. Wiring instructions All conditions may change ban classification and additional do currents to n may be is quifted. Funds will not be disbursed until all Prior to Funding (PTF) conditions are met. Condition                                                                                                    | 08/25/2014<br>Date Completed<br>09/02/2014                                                                           |
| Cleared<br>Prior To Fu<br>Status<br>Cleared<br>Pending<br>Pending<br>Submission<br>Status<br>Approved<br>Cleared | 08/15/2014<br>ndin g<br>Date Requested<br>08/25/2014<br>08/25/2014<br>08/25/2014<br>08/25/2014<br>08/05/2014<br>08/05/2014                             | Lipd até copiés of ourient income for all borrowers<br>Lipd atéd bank da tements<br>Condition<br>Verfy the Wiring instructions lided under the Settlement Agent's name<br>in the Closing Request access match the Wiring instructions you<br>is ceive of from the Settlement Agent on the subject loan.<br>Wiring instructions<br>All conditions must be satisfied. Verification of final information may<br>change ban clossification and additional do cumentation may be<br>required. Funds will not be disbursed until all Priot to Funding (PTF)<br>condition<br>complete Appraisal<br>Condition                                                                                                    | 08/25/2014 Date Completed 09/02/2014 Date Completed 08/30/2014 08/30/2014                                            |
| Cleared<br>Prior To Fu<br>Status<br>Cleared<br>Pending<br>Pending<br>Submission<br>Status<br>Approved<br>Cleared | 08/15/2014<br>ndin g<br>Date Requested<br>08/26/2014<br>08/26/2014<br>08/26/2014<br>08/26/2014<br>08/05/2014<br>08/05/2014                             | Lipd até copiés of ou ment income for all borrowers<br>Lipd ated bank datements<br>Condition<br>Verfy the Willing Instructions lided under the Settlement Agent's name<br>in the Closing Request screen match the Willing Instructions you<br>re relive of from the Settlement Agent on the subject loan.<br>Wiring instructions<br>All conditions must be satisfied. Verification of final information may<br>change ban clossification and additional do cumentation may be<br>re quilled. Funds will not be disburged until all Priot to Funding (PTF)<br>condition<br>complete Appraisal<br>Copies of most recent bank datements, IRA's, other sources are from<br>tamily friends fine diletter that it is a gift not a loan and allso the source of<br>where funds are coming from.                                                                                                    | 08/25/2014 Date Completed 09/02/2014 Date Completed 08/30/2014 09/02/2014                                            |
| Cleared Prior To Fu Status Cleared Pending Pending Submission Status Approved Cleared Cleared                    | 08/15/2014<br>ndin g<br>Dete Requested<br>08/26/2014<br>08/26/2014<br>08/26/2014<br>08/26/2014<br>08/05/2014<br>08/26/2014<br>08/26/2014               | Lipd até copiés of ourrent income for all borrowers Lipd até doains da terments Condition Verfy the Willing Instructions listed under the Settlement Agent's name in the Cosing Request screen match the Willing Instructions you re reve of from the Settlement Agent on the subject loan. Wirling Instructions All conditions must be satisfied. Verification of final information may change ban classification and additional do cumentarions may be requiled. Funds will not be disbursed until all Priot to Funding (PTF) condition Complete Appraisal Copies of most recent bank statements, IRA's, other sources of fund s showing enough seasoned funds are available. If other sources are from fam liy ritends he ed letter that it is a gift not a loan and allos the source of where funds are collections, writeoffs, etc. Rev lew all inquires on credit report and state. If any in the last 4 months resulted with new credit opended.                                                                                                  | 08/25/2014<br>Date Completed<br>09/02/2014<br>Date Completed<br>08/30/2014<br>09/02/2014<br>09/02/2014               |
| Cleared Prior To Fu Status Cleared Pending Pending Stubmission Status Approved Cleared Cleared Cleared Cleared   | 08/15/2014<br>ndin g<br>Dete Requested<br>08/26/2014<br>08/26/2014<br>08/26/2014<br>08/26/2014<br>08/05/2014<br>08/05/2014<br>08/05/2014<br>08/05/2014 | Lipd até copiés of ourrent income for all borrowers Lipd até doains da terments Condition Verfy the Wiring instructions listed under the Settlement Agent's name in the Closing Request screen match the Wiring instructions you re eve of from the Settlement Agent on the subject loan. Wiring instructions All conditions must be satisfied. Verification of final information may change ban clossification and additional do cumentation may be re quified. Funds will not be disbursed until all Priot to Funding (PTF) conditions are met. Condition Complete Appraisal Cop is of most recent bank datements, IRA's, other sources of fund s showing enough seasoned funds are available. If oth ersources are from fam ly Afrends Re ed letter that it is a gift not a loan and allso the source of where funds are coming from. Explain reason for lates, collections, writeoffs, etc. Rev ew all inquires on credit report and state. If any in the last 4 months resulted with new credit opened. Cop is sof cument paystubs covering 30 days | 08/25/2014<br>Date Completed<br>09/02/2014<br>Date Completed<br>08/30/2014<br>09/02/2014<br>09/02/2014<br>08/10/2014 |

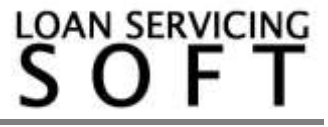